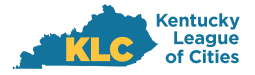

## MEMBER PORTAL LOGIN INSTRUCTIONS

|  | How to navigate to the portal: |  |
|--|--------------------------------|--|
|--|--------------------------------|--|

- To access the portal, navigate to <u>https://klc.org</u> in your browser.
- In the top right corner of the page select "Access Your Online Account."

|                                                                           |              |                   | 🤳 (80     | 0)876-4552 A          | Access Your Online Acco | unt Q - |
|---------------------------------------------------------------------------|--------------|-------------------|-----------|-----------------------|-------------------------|---------|
| Ine League   Member Services   Insurance Advocacy   Legal Services   More | The League 🝷 | Member Services 👻 | Insurance | Advocacy <del>-</del> | - Legal Services -      | More 👻  |

| ) | Sign in to the KLC website by entering your member username and password. |
|---|---------------------------------------------------------------------------|
|   | Kentucky<br>League<br>of Cities                                           |
|   | Sign in                                                                   |
|   | Use the form below to sign in to your KLC account.                        |
|   | Username                                                                  |
|   | Password                                                                  |
|   | Forgot your Password?                                                     |
|   | Sign in                                                                   |
|   |                                                                           |

Scroll halfway down the page to the KLC Insurance Services dialogue box and the "Click here" link.
 KLCIS Services

 Click here o access the KLCIS Insurance Portal.
 Fill out and submit your Renewal Survey online Retrieve past and present Policy Documents and Endorsements Review Policy Invoices

 You will be automatically redirected to your document portal and will not need to

log in again.

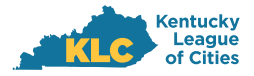

## MEMBER PORTAL LOGIN INSTRUCTIONS

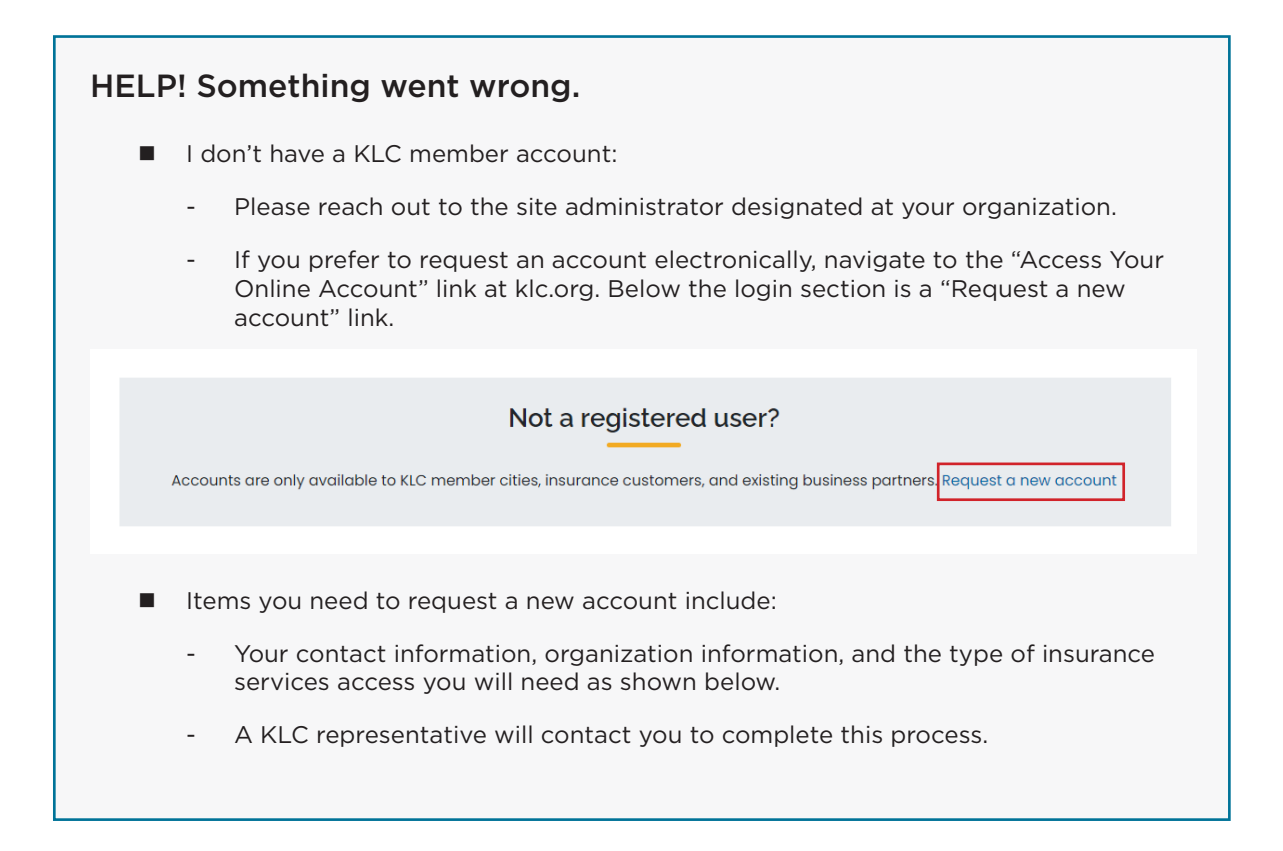

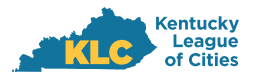

## KLC INSURANCE SERVICES

## MEMBER PORTAL LOGIN INSTRUCTIONS

| Register                                                                                                    |                                            |                                                      |                                                              |  |
|----------------------------------------------------------------------------------------------------|--------------------------------------------|------------------------------------------------------|--------------------------------------------------------------|--|
| Request An Account                                                                                           |                                            |                                                      |                                                              |  |
| Accounts are only available to KLC member                                                                    | cities, insurance customers, and existing  | g business partners. If you                          | do not belong to one of these organizations, your account    |  |
| If you have a KLC.org account and have forg                                                                  | otten your password, you can reset your    | password here.                                       |                                                              |  |
| First Name                                                                                                   | Imme Middle Name or Initial                |                                                      | Last Name                                                    |  |
|                                                                                                    |                                            |                                                      |                                                              |  |
| Organization                                                                                                 | Title                                      |                                                      | Department                                                   |  |
|                                                                                                    |                                            |                                                      |                                                              |  |
| Email                                                                                                    | Phone                                      |                                                      |                                                              |  |
|                                                                                                    |                                            |                                                      |                                                              |  |
| Allow access to KLC Insurance Services Site S                                                                | ections:                                   |                                                      |                                                              |  |
| C KLC Insurance Services - Check This Fo                                                                     | :                                          | 🗆 Insurance Clair                                    | ns - Check This For:                                         |  |
| <ul> <li>My KLCIS feam – KLCIS personnel assig</li> <li>My Profile – Manage the profile for the u</li> </ul> | iea to your account<br>ser logged in       | Claims with Rec     View Checks (P     Claim Reports | cent activity<br>ayments)                                    |  |
| I forgot my userna                                                                                           | ne:                                        |                                                      |                                                              |  |
| - Contact Deanr<br>retrieve your u                                                                           | a Brandstetter at d<br>sername.            | brandstette                                          | r@klc.org or 859.977.3722 to                                 |  |
| I forgot my passwo                                                                                           | rd:                                        |                                                      |                                                              |  |
| - Click the "forge<br>enter your use                                                                         | ot password" link at<br>mame. A reset pass | t the https://<br>word link w                        | ′www.klc.org/ login screen anc<br>ill be sent to your email. |  |
| Something else is v                                                                                          | vrong:                                     |                                                      |                                                              |  |
| - If you believe s                                                                                           | omething is wrong                          | with your a                                          | ccount, documentation, or you                                |  |